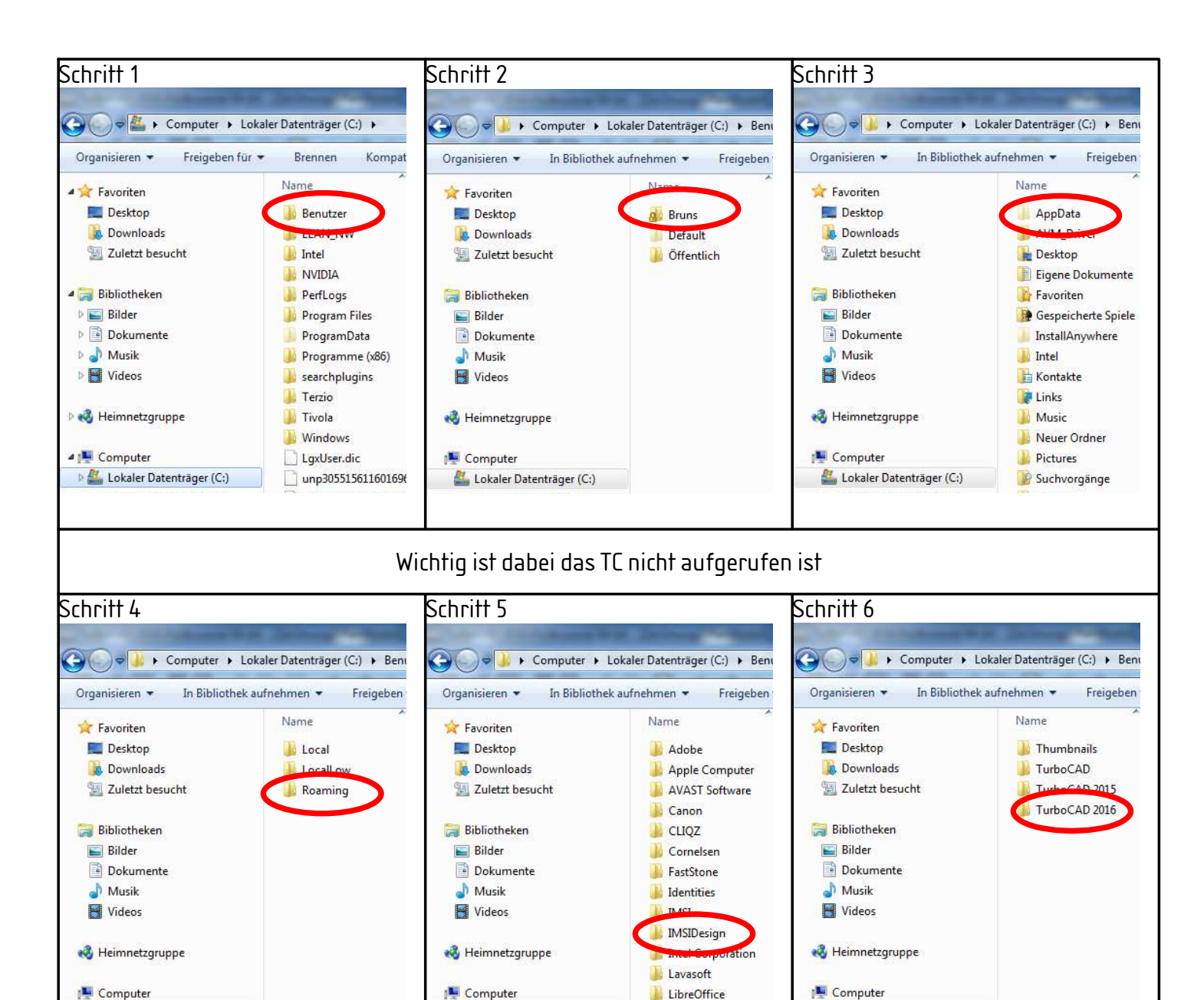

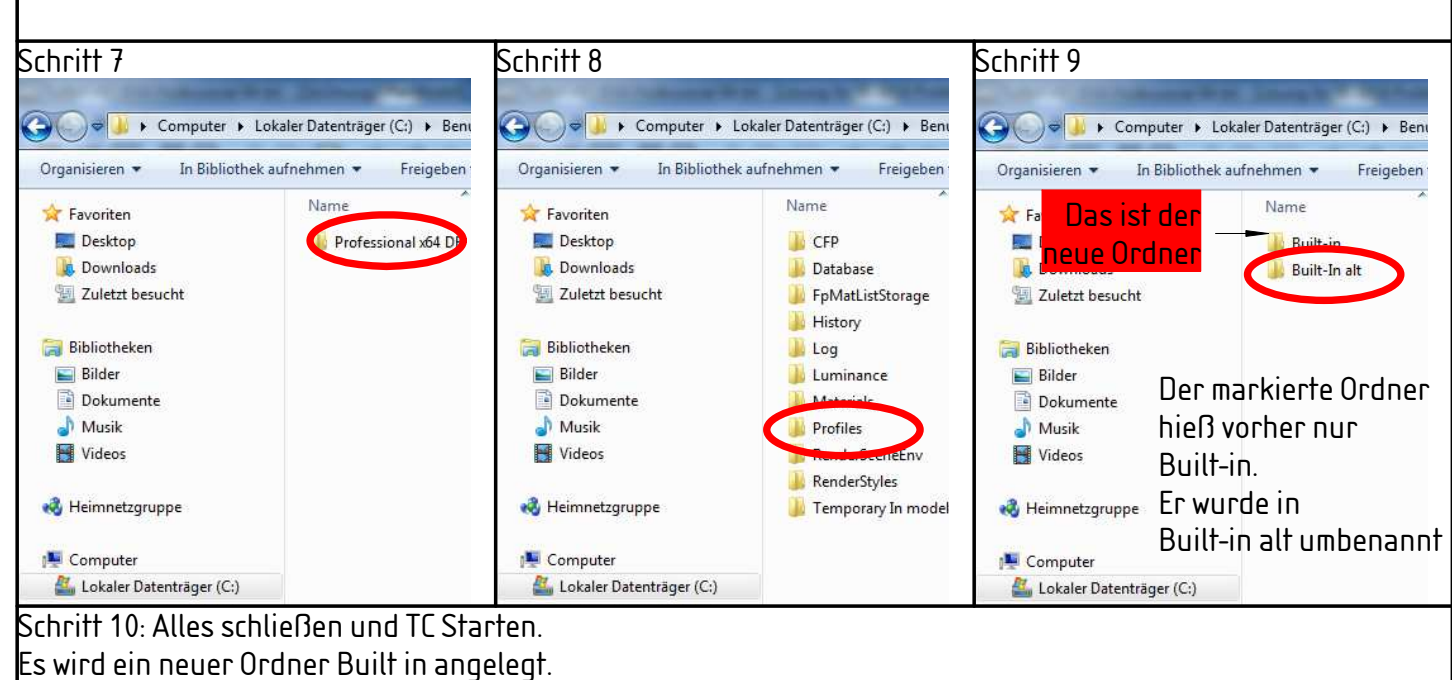

Macromedia

🏭 Lokaler Datenträger (C:)

🚢 Lokaler Datenträger (C:)

TC ist nun wieder einsatzbereit

🕌 Lokaler Datenträger (C:)